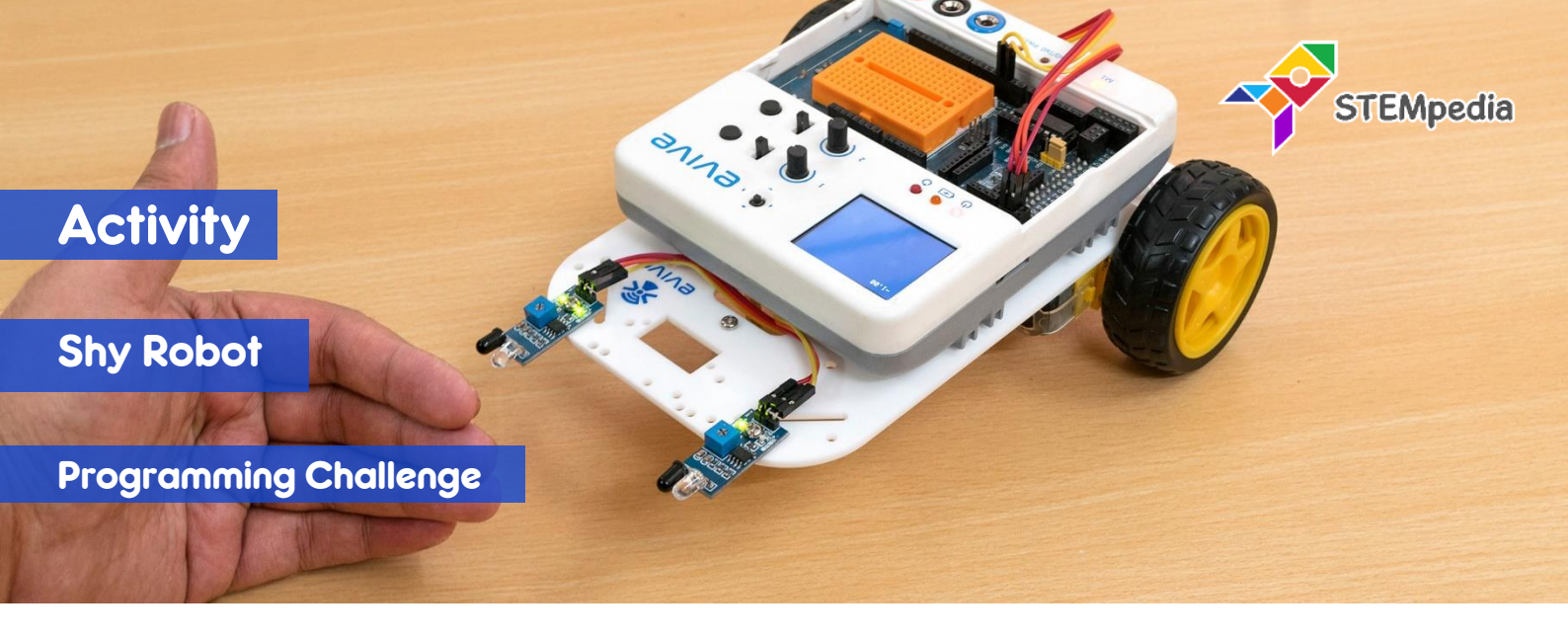

In this activity, you will program the two-wheel drive robot to detect where the object is in front of the robot and move backward, left and right according to the sensor reading.

## COMPONENTS

Assembled Robot with 2 IR Sensors connected.

## STEP-BY-STEP

- 1. Start an new PictoBlox program and select evive as the board.
- 2. Make four blocks to do the following functions:
  - a. Backwards: Both motors will run forward with the speed of 100%.
  - b. Turn Left: Motor 1 will run backward and motor 2 will run forward with speed of 100%.
  - c. Turn Right: Motor 1 will run forward and motor 2 will run backward with speed of 100%;
  - d. Brake: Both motors will stop by locking the motor.
- 3. According to the logic, the robot should have the following behaviour:
  - a. If both the IR sensors detect the object, then the robot should move backward.
  - b. Else, if only the left sensor detects the object, then the robot should turn right.
  - c. Else, if only the right sensor detects the object, then the robot should turn left.
  - d. Else the robot should stop moving.

One thing you should remember, that when the object is detected, the reading on the digital pin will be 0 and when no object is detected, the reading will be 1. You will program the robot accordingly.

- 4. Make the script using when evive starts up block using the logic stated in step 3.
- 5. Switch to Upload Mode and upload the code on evive.
- 6. Play with the robot.